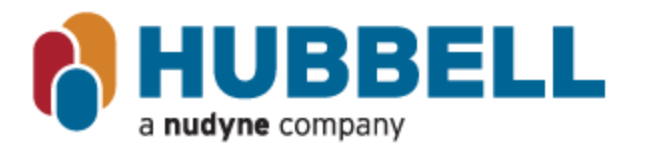

## THE ELECTRIC HEATER COMPANY

45 SEYMOUR STREET / P.O. BOX 288 STRATFORD, CT 06615-0288 TEL: (203) 378-2659 FAX: (203) 378-3593 http://www.hubbellheaters.com

## **BACnet Module Configuration**

Devices that are compatible with this process are: 316-00009-00 T1000 Control Assembly 316-00010-00 ETC Control Assembly 316-00016-00 TK2000 Control Assembly

Access Hubbell Website at https://hubbellheaters.com/ (location TBD) for download BACnet Network Utility.zip

1. After downloading BACnet Network Utility.exe, locate compressed BACnet Network Utility file and open it

| BACnet Network Utility Compressed (zipped) 1713 | Name                   | Date modified | Туре                | Size     |
|-------------------------------------------------|------------------------|---------------|---------------------|----------|
| enthiosod (Eppedia 1)                           | BACnet Network Utility |               | Compressed (zipped) | 1,713 KB |

2. From inside the file, launch the BACnet Network Utility application.

| Name                   | Туре        | Compressed size | Password pr |
|------------------------|-------------|-----------------|-------------|
| Drivers                | File folder |                 |             |
| Resources              | File folder |                 |             |
| BACnet Network Utility | Application | 327 KB          | No          |

3. When prompted click 'Extract all' and then click 'Extract'

| Name                                                                                                    | Туре                                                          | Compressed size | - 👼 Extract Comp    | ressed (Zipped) Folders           |        |
|----------------------------------------------------------------------------------------------------|---------------------------------------------------------------|-----------------|---------------------|-----------------------------------|--------|
| Drivers                                                                                                    | File folder                                                   |                 | Select a Des        | tination and Extract Files        |        |
| Resources                                                                                                    | File folder                                                   |                 | Files will be extra | cted to this folder:              |        |
| BACnet Network Utility                                                                                                    | Application                                                   | 327 KB          | C:\Users\           | \Downloads\BACnet Network Utility | Browse |
| Compressed (zipped) Folders This application may depend files in this folder. For the application to run pro that you first extract all files. Extract all R | on other compressed<br>operty, it is recommended<br>un Cancel |                 | Show extracte       | d files when complete             |        |

Extract Cancel

4. Open the extracted BACnet Network Utility file and run the BACnet Network Utility application

| Name                     | Date modified | Туре        | Name      | ^                 | Date modified | Туре        |
|--------------------------|---------------|-------------|-----------|-------------------|---------------|-------------|
| 📜 BACnet Network Utility |               | File folder | 🚞 Drivers | 1                 |               | File folder |
|                          |               |             | 📜 Resourc | ces               |               | File folder |
|                          |               |             | 🔯 BACnet  | t Network Utility |               | Application |

5. Plug an A to mini-USB cable (Hubbell cable part number 319-00008-00) into a powered USB computer port and connect the BACnet module (shown in figure 1).

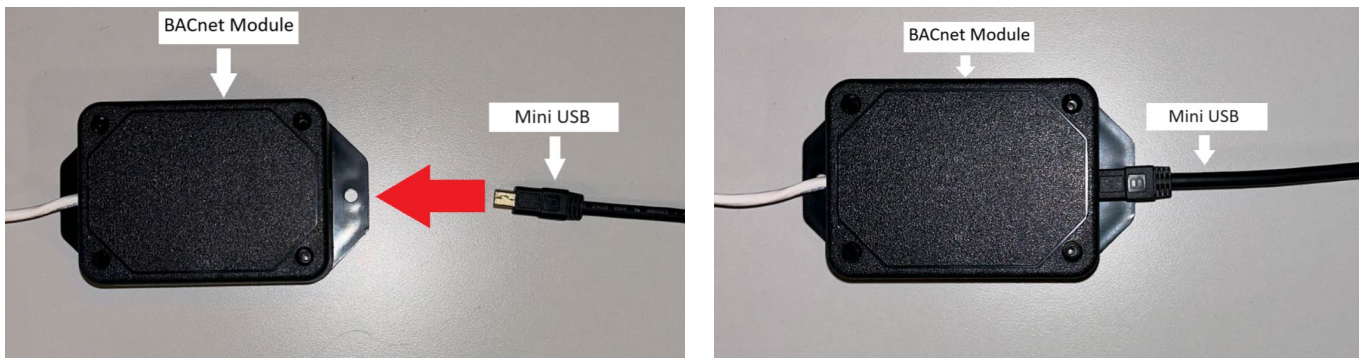

Figure 1.

6. MAC Address (shown in figure 2)

|                        | BACNET SETUP           |   |                           |
|------------------------|------------------------|---|---------------------------|
| Firmware Version       | 4.300                  | ^ |                           |
| Device Status          | Normal                 | ~ |                           |
| Run Mode               | Running                | ~ |                           |
| Protocol               | BACnet MS/TP Server    | ~ |                           |
| MAC Address            |                        |   | Change to a unique number |
| Baud Rate              | 9600                   | ~ | system                    |
| Parity                 | No Parity (1 Stop Bit) | ~ |                           |
| APDU Timeout (ms)      | 1000                   |   |                           |
| Number of APDU Retries | 3                      |   |                           |
| Device Name            | HUBBELL T1000          |   |                           |
| Device Instance        |                        |   |                           |
| Max Master             | 127                    | ~ |                           |
| Sub                    | mit Reload             |   |                           |
| eady                   |                        |   |                           |

Figure 2.

7. Device Instance (shown in figure 3)

| Sub                    | mit Reload             |     |                 |
|------------------------|------------------------|-----|-----------------|
| Max Master             | 127                    | ~   | serial number   |
| Device Instance        |                        |     | to match last 5 |
| Device Name            | HUBBELL T1000          |     | Change number   |
| Number of APDU Retries | 3                      |     |                 |
| APDU Timeout (ms)      | 1000                   |     |                 |
| Parity                 | No Parity (1 Stop Bit) | .~. |                 |
| Baud Rate              | 9600                   | ~   |                 |
| MAC Address            |                        |     |                 |
| Protocol               | BACnet MS/TP Server    | ~   |                 |
| Run Mode               | Running                | v   |                 |
| Device Status          | Normal                 | ~   |                 |
| Firmware Version       | 4.300                  | î   |                 |

8. Once changes to the MAC Adress and Device Instance are made, hit submit

|                        | BACNET SETUP           |        |
|------------------------|------------------------|--------|
| Firmware Version       | 4.300                  |        |
| Device Status          | Normal                 | $\sim$ |
| Run Mode               | Running                | $\sim$ |
| Protocol               | BACnet MS/TP Server    | ~      |
| MAC Address            |                        |        |
| Baud Rate              | 9600                   | ~      |
| Parity                 | No Parity (1 Stop Bit) | $\sim$ |
| APDU Timeout (ms)      | 1000                   |        |
| Number of APDU Retries | 3                      |        |
| Device Name            | HUBBELL T1000          |        |
| Device Instance        |                        |        |
|                        | 127                    |        |

9. Verify your configuration, your unit is ready to be installed